## Bid Manager Take Off User Guide

The modern design was created with a wide range of user inputs and makes configuration easier – especially for new users. This design will allow future takeoffs to easily display on Eaton.com, Channel Sites, Order Center, CPQ, and other interfaces. The common look and code base for this design makes updates faster and easier as well as mobile ready. Note that the Bid Manager "shell" (Jobs/Pricing) has limited functions on Mobile JOE/ mobile My.Eaton at the present time. However, takeoffs with this design are fully mobile compatible and ready.

**Please Note:** the new takeoff design will not work with the browser Internet Explorer 11. Please use Chrome to avoid errors.

1. Bid Manager takeoffs are being redesigned for ease of use. Start with the **Basic Characteristics** option, and work the choices from top to bottom to configure your product.

|                                       | Lead Time: N/A | Price: <b>\$0.00</b> | E |
|---------------------------------------|----------------|----------------------|---|
| Basic Characteristics                 |                |                      |   |
| Service/Accessories                   |                |                      |   |
| Special Modifications                 |                |                      |   |
| Freight Calculator                    |                |                      |   |
| Application (single unit or parallel) |                |                      | * |
| Select System kVA Rating              |                | +                    | • |
| Number of Parallel UPS Units          |                |                      | • |
|                                       |                |                      |   |

2. If you have **Service / Accessories** choose that from the Systems Options Drop down and work your way down.

| System Options<br>Service/Accessories | -   |
|---------------------------------------|-----|
| Bypass/Distribution/Parallel Options  | ^   |
| 3 and 4 Breaker Bypass Options        | •   |
| Integrated Distribution Cabinet       | •   |
| Subfeed Breaker 1                     | • • |
| Cubfood Decoluor D                    | •   |

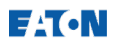

If you have **Special Modifications** choose that from the Systems Options drop down. Add **Special Modifications** will then open the below window.

| nter a descript | ion of the special mo | dification. This information will be pro | ovided to the plant as part of the |
|-----------------|-----------------------|------------------------------------------|------------------------------------|
| elavant docum   | entation.             |                                          |                                    |
| Description *   |                       |                                          | ~                                  |
|                 |                       |                                          |                                    |
| uantity an      | d Price               |                                          |                                    |
| nter a quantity | and price below       |                                          |                                    |
| Quantity        | Price                 | Catalog #                                |                                    |
|                 |                       |                                          |                                    |

After your basic configuration, if you need something that's not in the list, such as adding a maintenance bypass or a service quote for additionally, separately priced services you will add that here.

3. Next choose the **Freight Calculator** option from the System Options drop down menu. Choose your **Destination State** from the drop-down list.

| System Options<br>Freight Calculator |   |
|--------------------------------------|---|
| Freight Calculator                   | ^ |
| Calculate Freight                    |   |
| Destination State *                  | • |
| Freight Estimation                   |   |
| Add Calculated Freight to BOM        |   |
| Manually Enter Freight Cost          |   |
| FOB Destination                      |   |

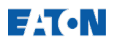

## **Additional New Features**

**Pricing** appears at the top of the configuration. A pop up with more information, including catalog number is available by clicking the **numbered list** icon.

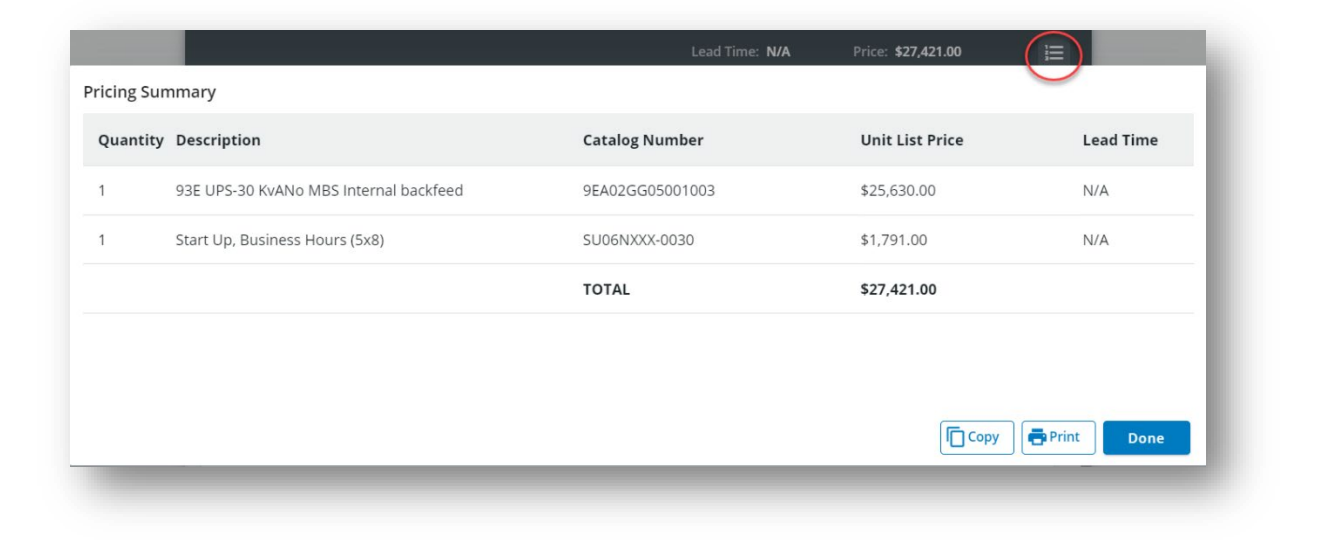

|                                                                  |                                                                             |            | oo I. |
|------------------------------------------------------------------|-----------------------------------------------------------------------------|------------|-------|
| No Errors                                                        |                                                                             | -2,730.    | 00 E  |
| Alerts                                                           |                                                                             |            | •     |
| 🔺 Network Card Requ                                              | ired                                                                        | - 1        |       |
| PredictPulse Monit<br>can be selected in t<br>Service/Accesories | oing service requires a Network M2<br>he Basic Characteristics or the<br>ab | Card, this | •     |
| A Service Notification                                           |                                                                             |            |       |
| First Year 8 Hour Re                                             | sponse 7x24 Coverage Included w                                             | ith UPS    |       |
| Recommendation                                                   | 5                                                                           |            |       |
| Takeoff Resources                                                |                                                                             | _          |       |
| 93E Takeoff Help G                                               | uide                                                                        |            |       |

When you click the **Bell icon** or when you save your configuration, the system will check for Validation Errors and Alerts and will display the Technical Data Sheet for that product.

## FAT•N

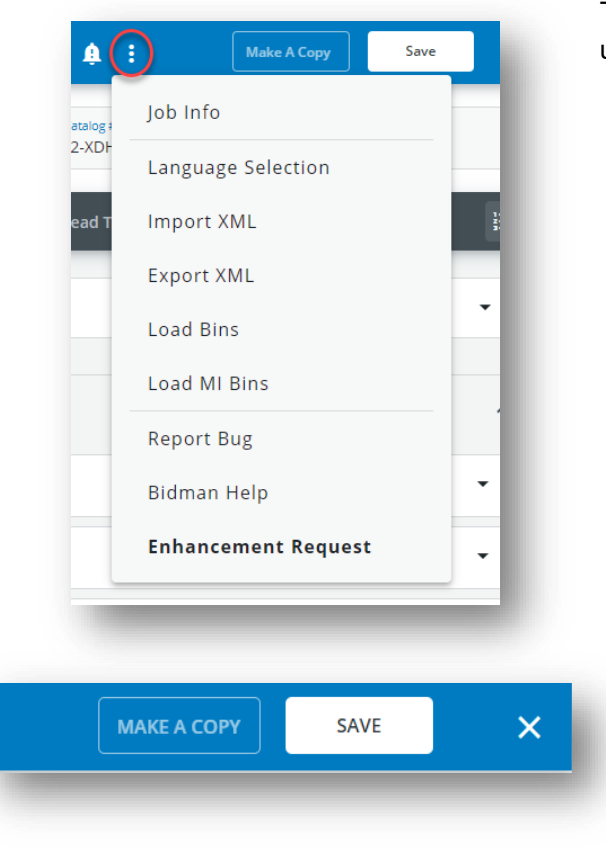

The Overflow menu icon (three dots) has useful but less frequently used functions that may vary based on your role.

On the top left, you can also **Make a Copy** and **Save** your item to a list of jobs in Bid Manager. The Make a copy button allows you to save multiple line items to your bill of material with different designations. It is similar to the former **Save As** button.